## How do I provide my COVID-19 test results if I was tested off campus?

- 1. Go to the Student Health portal: <u>mystudenthealth.miami.edu</u> and log in with your CanelD.
- 2. Click "Upload" on the main screen.

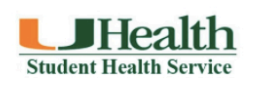

| 番 Home 안 Immunizations                                                                                                    | men s ᆂ Upload |  |
|----------------------------------------------------------------------------------------------------|----------------|--|
| Due to the current outbreak of COVID-19, visits at Student Health will be by appointment only, and all appointments will be done via telehealth. Please click on the 'appointment' tab above to schedule your appointment. You will get an email with instructions on how to log into your appointment. Telehealth appointments are only available for students currently in the state of Florida. If you are out of state and need assistance please call us at 305-284-9100. |                |  |
| Please use the tabs above to schedule and cancel appointments, view your immunization information, review your statements, review health education material and communicate with your medical provider. Immunization information, medical records, minor consent forms and allergy shot orders can be uploaded by using the Upload button above.                                                                                                    |                |  |

S Locations and Hours 🕹 Jane Doe

3. Under "Documents available to be uploaded" choose "COVID-19 Test Result" from the drop-down menu.

## Documents available to be uploaded:

| Allergy Shot Orders                |  |
|------------------------------------|--|
| Consent For Minor                  |  |
| COVID-19 Test Result               |  |
| -lu Vaccine                        |  |
| mmunizations                       |  |
| Outside Medical Records            |  |
| Choose document you are uploading: |  |

COVID-19 Test Result

4. Click "Select File" and upload your file. If you are using a smartphone you may be able to take a picture of the document and use the device's upload function. Click "Upload" to submit.

Change Jane Doe COVID-19 Test Results.pdf ×

🔔 Upload